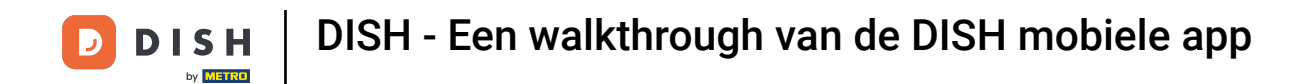

Welkom bij de DISH mobiele app . In deze tutorial geven we je een walkthrough van de app.

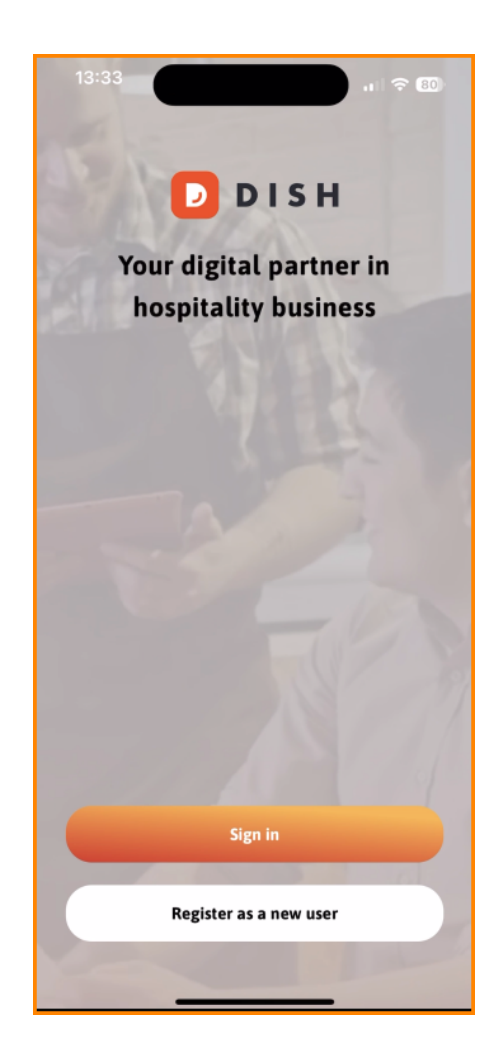

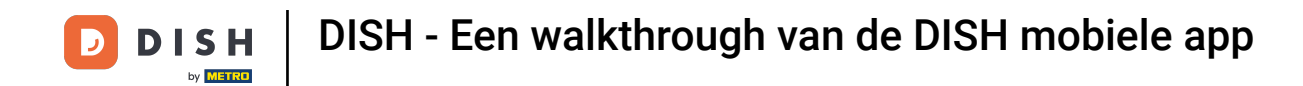

## • Tik eerst op Aanmelden om in te loggen op uw account.

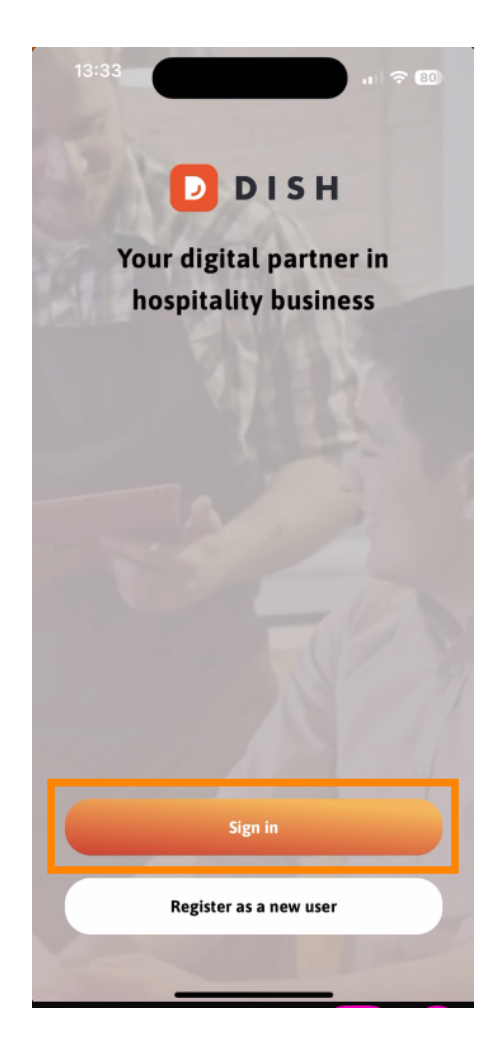

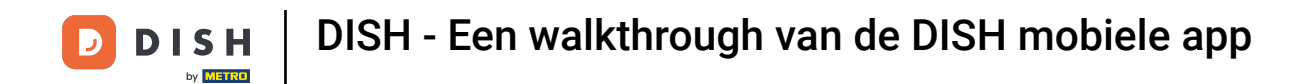

• Vervolgens kunt u kiezen of u met uw mobiele nummer of uw e-mailadres wilt inloggen.

| Sign in to DISH<br>Please sign in to your DISH<br>mobile number or email | l account using your |  |
|--------------------------------------------------------------------------|----------------------|--|
| Mobile number                                                            | Email                |  |
|                                                                          |                      |  |
| Email                                                                    |                      |  |
|                                                                          | Chann                |  |
| Password                                                                 | Snow                 |  |
|                                                                          | Forgot password?     |  |
|                                                                          |                      |  |
|                                                                          |                      |  |
| Having trouble? Co                                                       | ontact Support       |  |
| Sign i                                                                   | n                    |  |
| Log in with your METRO account                                           |                      |  |

**DISH** - Een walkthrough van de DISH mobiele app

## • Voer daarna uw referenties .

D

| C Log in                                |                                                        |                    |   |
|-----------------------------------------|--------------------------------------------------------|--------------------|---|
| <b>Sign in</b><br>Please si<br>mobile n | <b>to DISH</b><br>gn in to your DISH<br>umber or email | account using your |   |
| Mobi                                    | le number                                              | Email              |   |
|                                         |                                                        |                    |   |
| Email                                   |                                                        |                    | 1 |
| Password                                |                                                        | Show               |   |
|                                         |                                                        | Forgot password?   |   |
|                                         |                                                        |                    |   |
|                                         | Having trouble? Cor                                    | ntact Support      |   |
|                                         | Sign in                                                |                    |   |
| Lo                                      | og in with your ME                                     | TRO account        |   |

\_

DISH - Een walkthrough van de DISH mobiele app

## En tik op Aanmelden doorgaan.

D

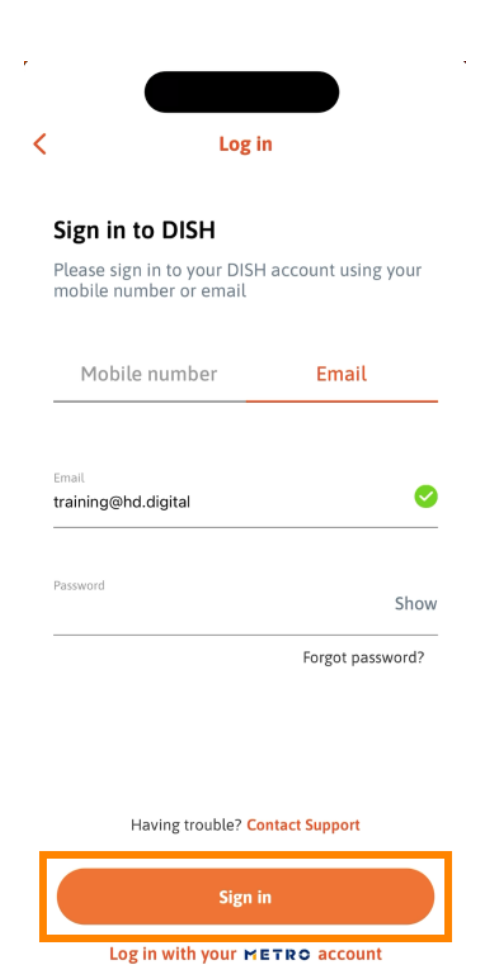

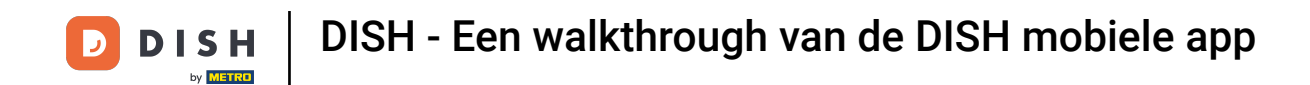

U bevindt zich nu op het startscherm van de DISH mobiele app. Hier heeft u een breed overzicht van uw tools en add-ons.

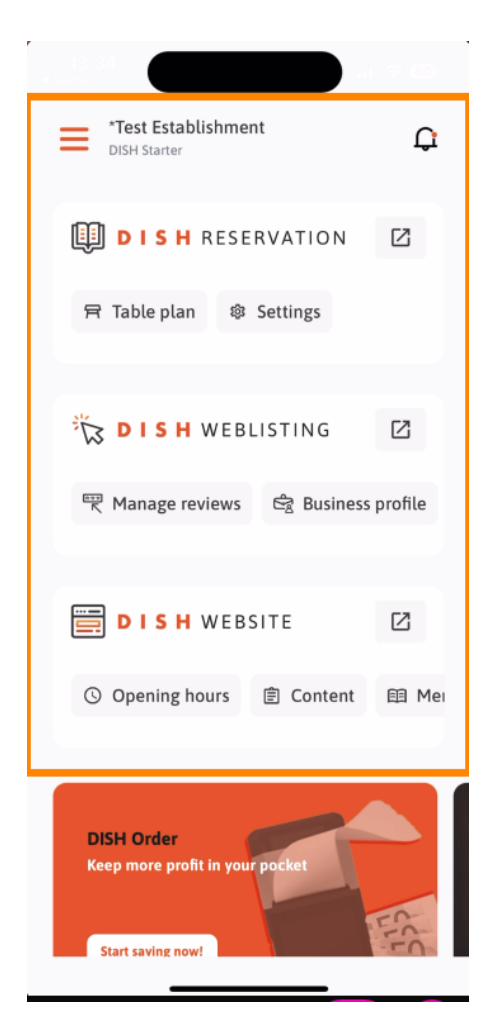

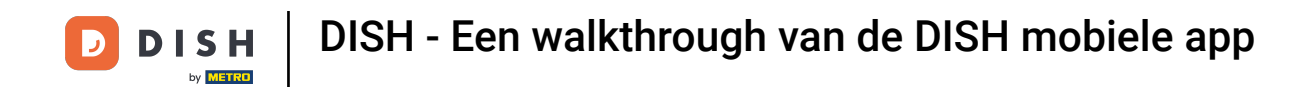

• Om een tool te openen, tikt u op de bijbehorende directe link .

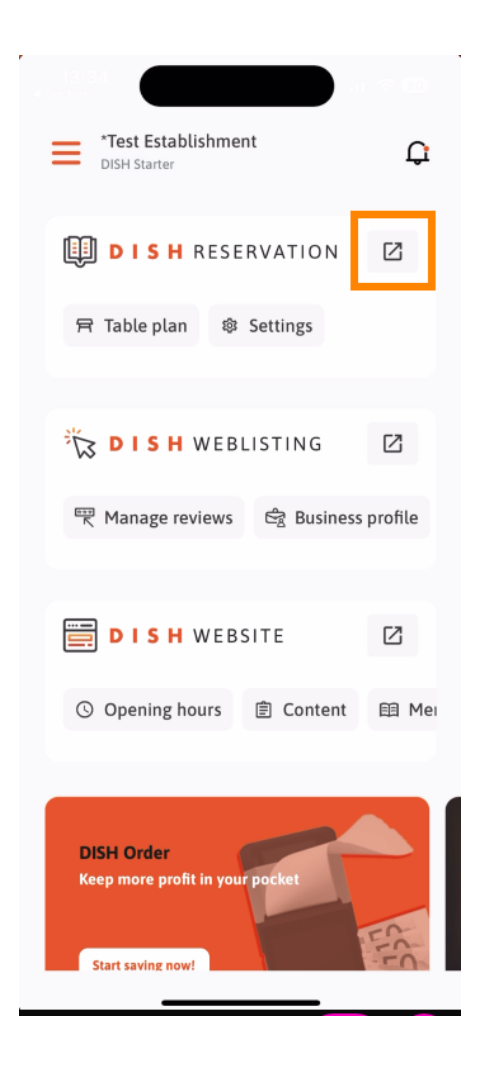

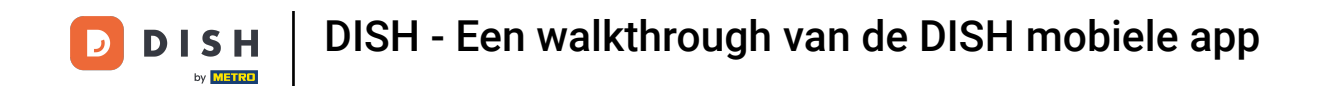

Elke tool heeft zijn eigen snelle links naar bepaalde functies. Om toegang te krijgen tot deze functies, tikt u gewoon op de betreffende snelle link.

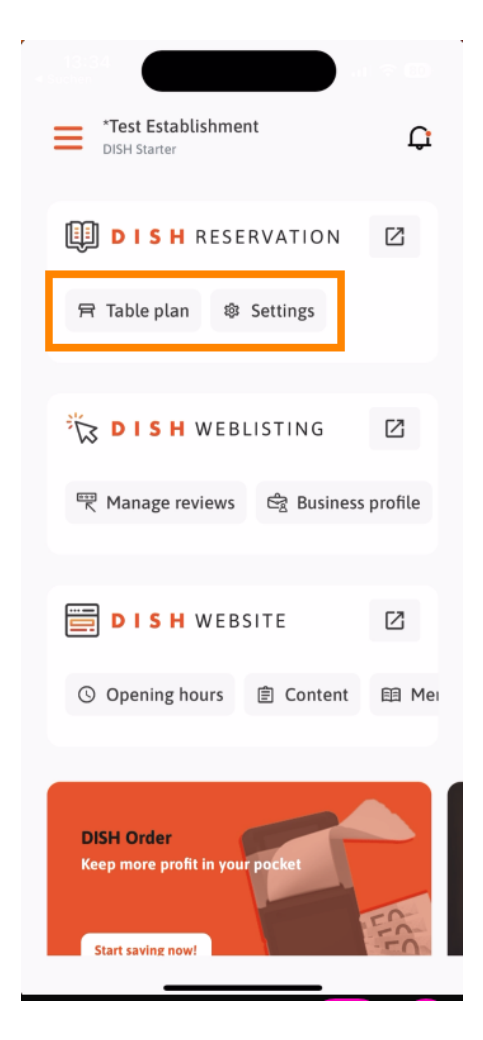

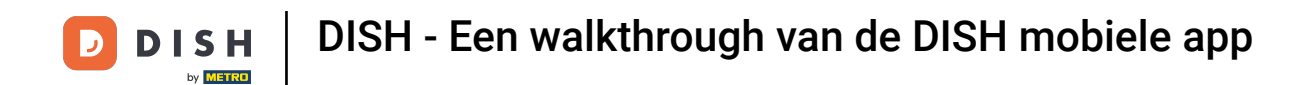

• Voor toegang tot meer functies van de DISH mobiele app tikt u op het menu.

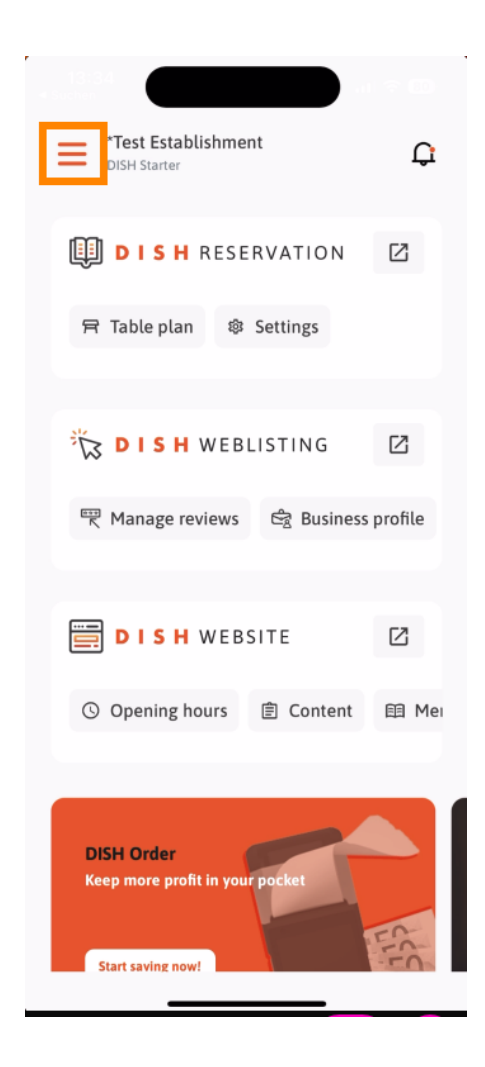

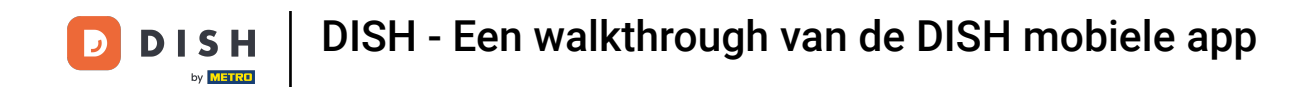

U kunt de gegevens van uw vestiging en uw team bekijken en bewerken en uw hulpmiddelen rechtstreeks vanuit de app instellen .

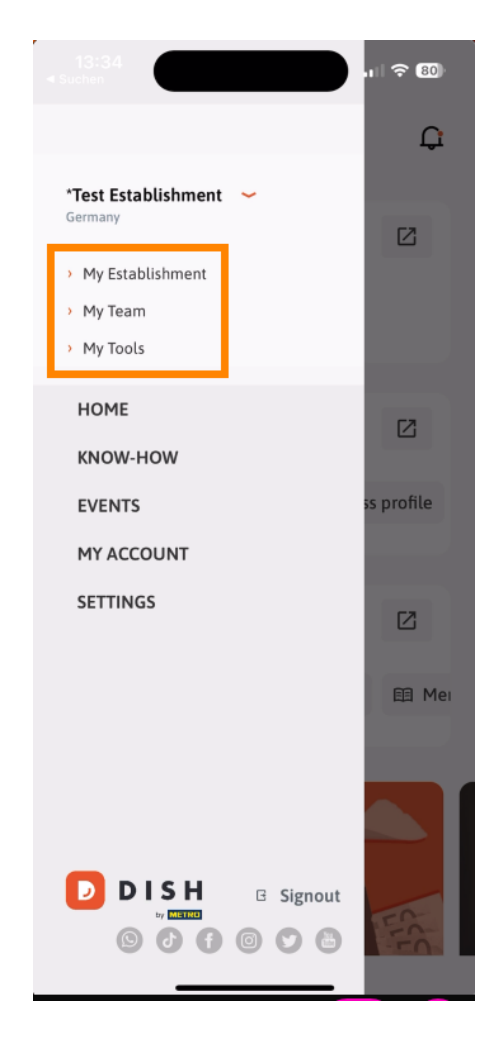

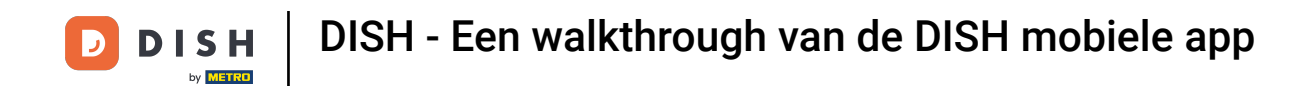

• Wanneer u op KNOW-HOW tikt, wordt u doorgestuurd naar de nieuwste artikelen over trends in voeding en gastronomie.

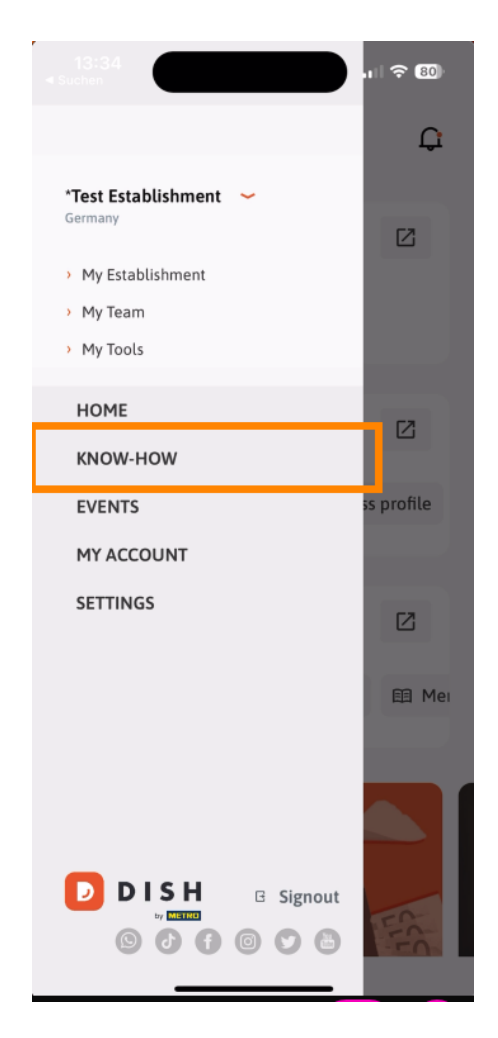

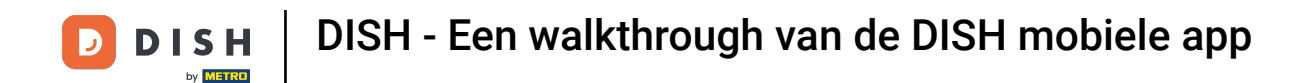

En als u op EVENEMENTEN tikt, krijgt u een overzicht van aankomende evenementen in de gastronomische sector.

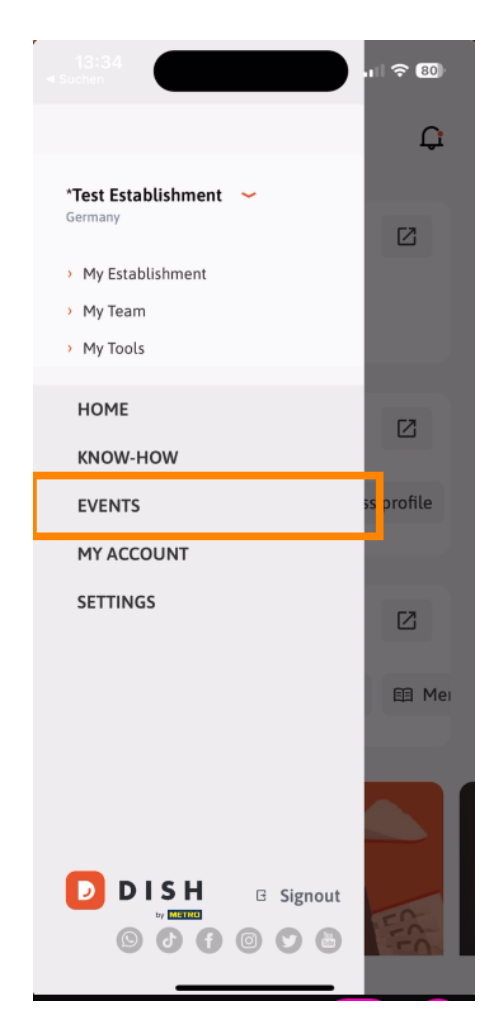

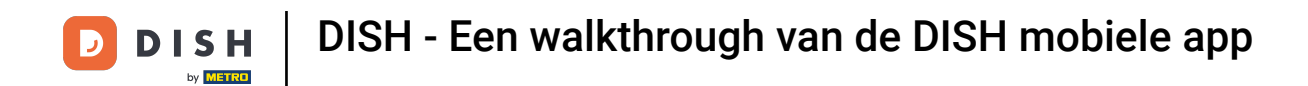

## • Tik op MIJN ACCOUNT om de accountinstellingen te openen.

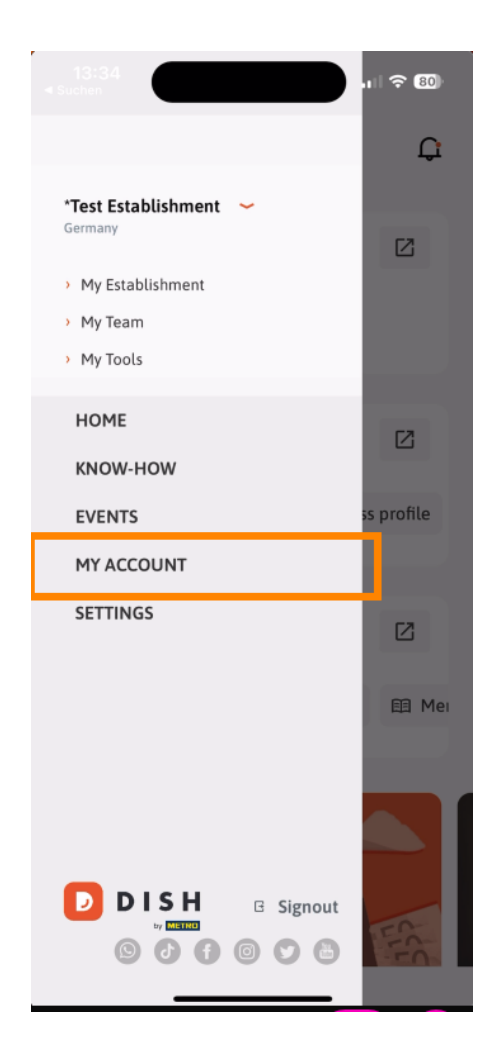

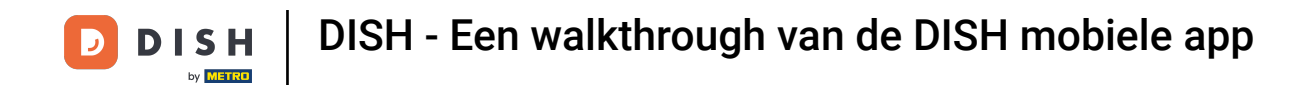

• Vervolgens kunt u de gegevens van uzelf bewerken.

| <                           | My Account                                                                                   |  |  |  |
|-----------------------------|----------------------------------------------------------------------------------------------|--|--|--|
| First name<br>Test Max      |                                                                                              |  |  |  |
| Last name<br><b>Trainer</b> |                                                                                              |  |  |  |
| +49                         | Mobile number                                                                                |  |  |  |
| Email<br>training@          | əhd.digital                                                                                  |  |  |  |
| Password<br>******          | >                                                                                            |  |  |  |
| Country<br>Germany          | 0                                                                                            |  |  |  |
| Language<br>English         | >                                                                                            |  |  |  |
| No METRO account connected  |                                                                                              |  |  |  |
|                             | More secure with PIN<br>Set up a PIN right now to make your DISH<br>account even more secure |  |  |  |
|                             | 🔊 Ouirk Ingin 🔗 Fact arross                                                                  |  |  |  |
|                             |                                                                                              |  |  |  |

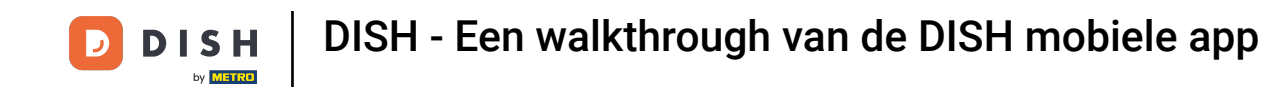

Om uw meldingsinstellingen te bewerken, de algemene voorwaarden, de juridische kennisgeving en het privacybeleid te bekijken of contact op te nemen met de ondersteuning via WhatsApp, tikt u op INSTELLINGEN .

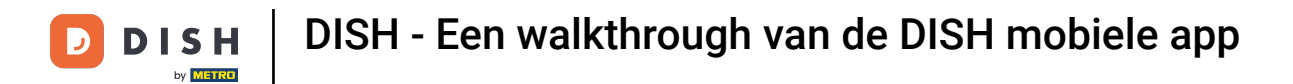

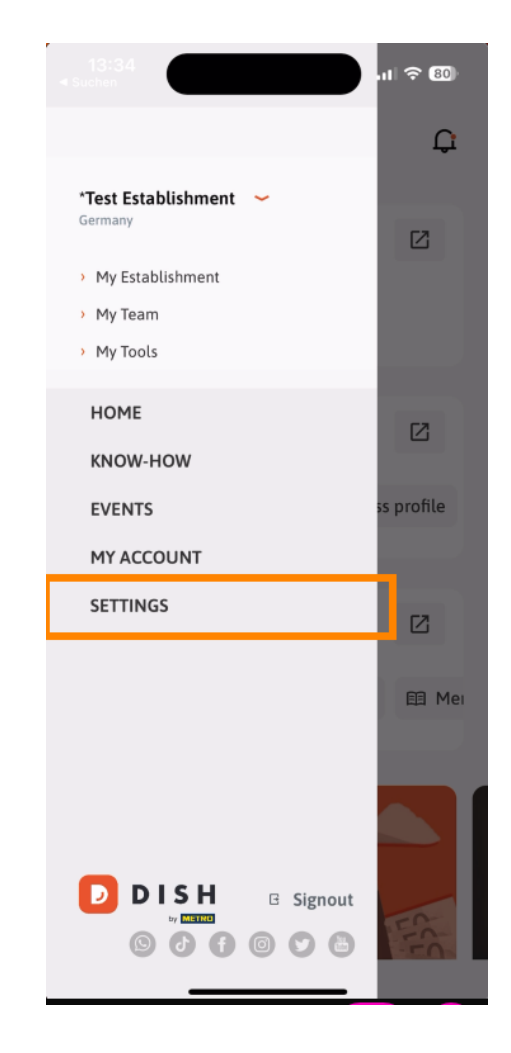

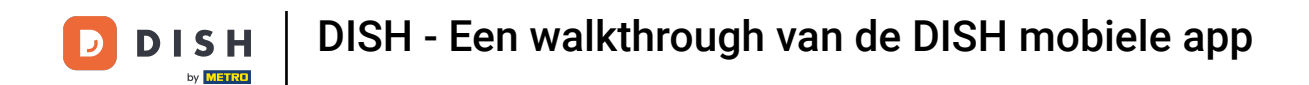

Om de instellingen voor uw meldingen te bewerken, tikt u op Meldingsinstellingen .

| < APP SETTING             | SS                  |
|---------------------------|---------------------|
| Notification Settings     | >                   |
| Terms and Conditions      | >                   |
| Legal Notice              | >                   |
| Privacy Policy            | >                   |
| WhatsApp Customer Support | >                   |
| About                     | >                   |
| V                         | ersion 1.20.5 (156) |
|                           |                     |
|                           |                     |
|                           |                     |
|                           |                     |
|                           |                     |
|                           |                     |
|                           |                     |
|                           |                     |
|                           |                     |
|                           | _                   |

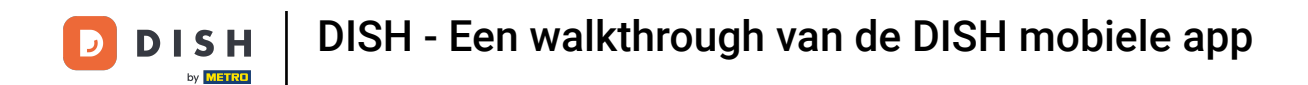

Activeer uw voorkeursmethode voor meldingen over promoties, speciale aanbiedingen, aanbevelingen en nieuwe producten en updates.

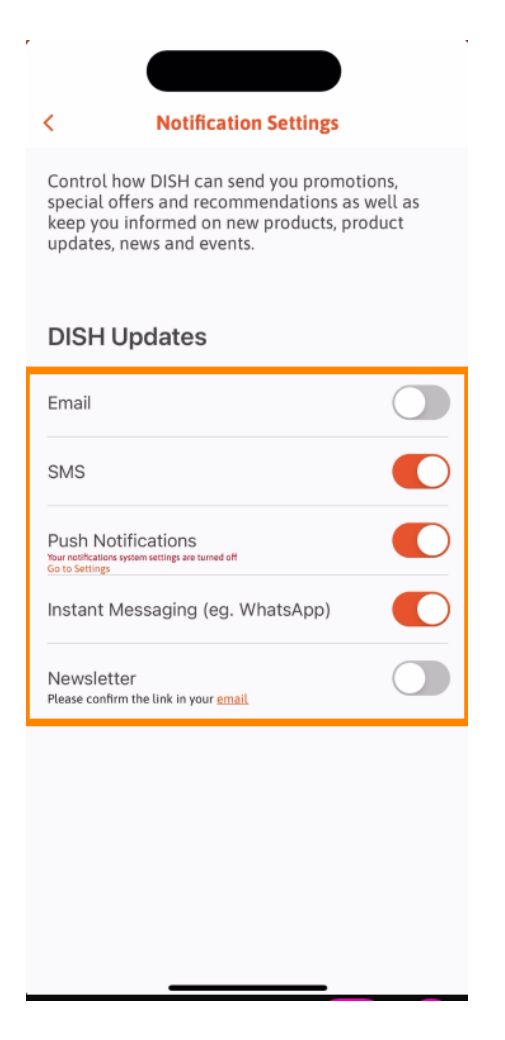

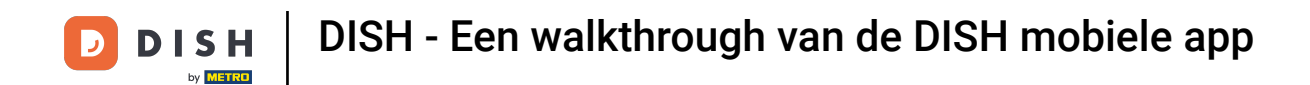

Om de juridische documenten te bekijken, tikt u op de betreffende optie.

| < /                 | APP SETTINGS         |
|---------------------|----------------------|
| Notification Settin | gs >                 |
| Terms and Conditi   | ons >                |
| Legal Notice        | >                    |
| Privacy Policy      | >                    |
| WhatsApp Custom     | er Support >         |
| About               | >                    |
|                     | Version 1.20.5 (156) |
|                     |                      |
|                     |                      |
|                     |                      |
|                     |                      |
|                     |                      |
|                     |                      |
|                     |                      |
|                     |                      |
|                     |                      |
|                     |                      |
| _                   |                      |

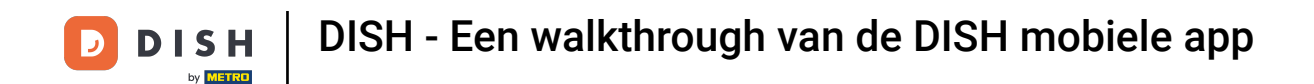

Om contact op te nemen met de ondersteuning via WhatsApp, tikt u op de overeenkomstige optie.

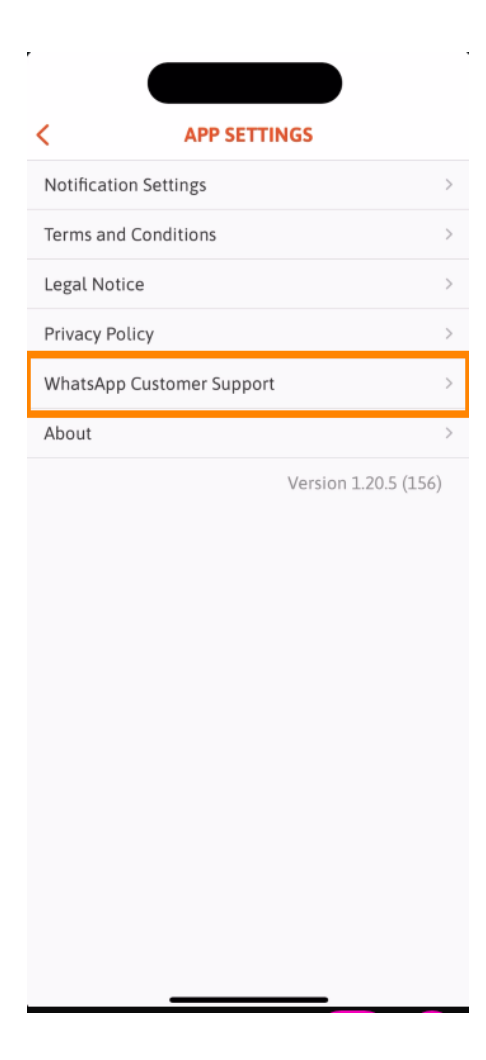

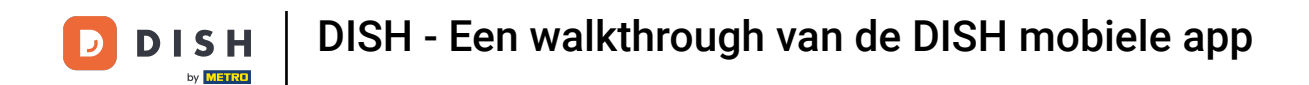

Om u af te melden bij de app, tikt u eenvoudigweg op Afmelden .

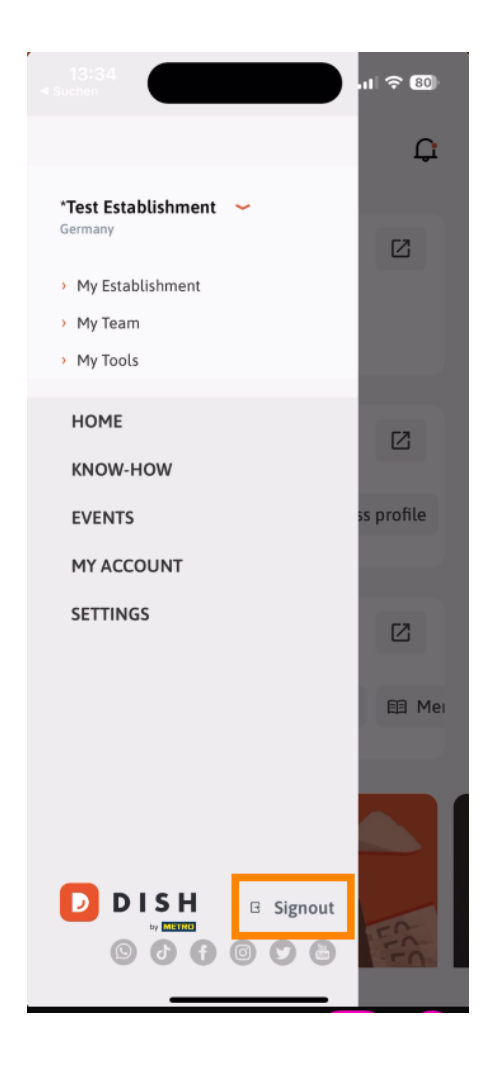

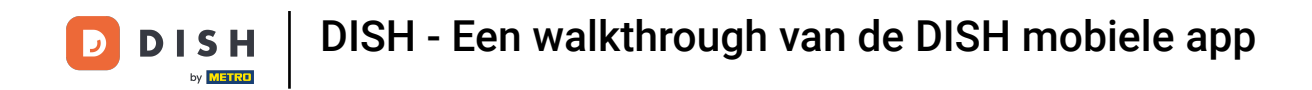

• Terug in het dashboard kunt u op het belpictogram in de rechterbovenhoek tikken om uw meldingen te openen.

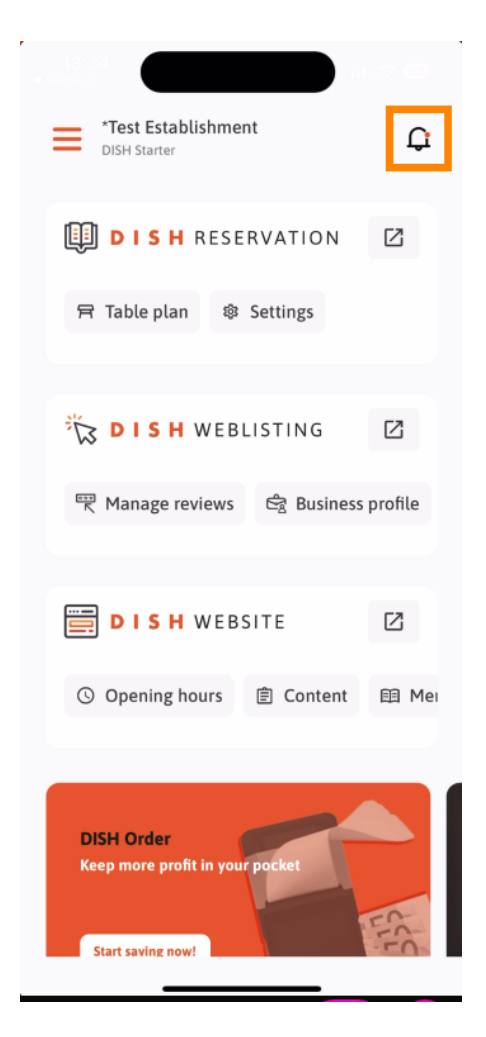

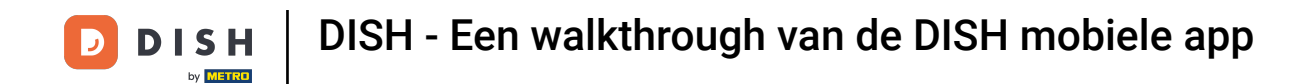

Hier worden meldingen over al uw vestigingen weergegeven.

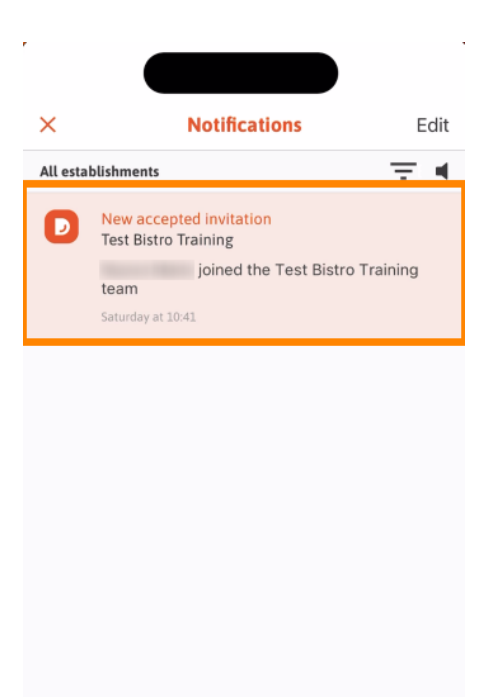

\_

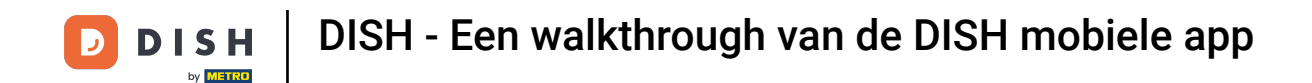

Dat is alles. Je hebt de tutorial afgerond en kent nu de basisfuncties van de DISH mobiele app.

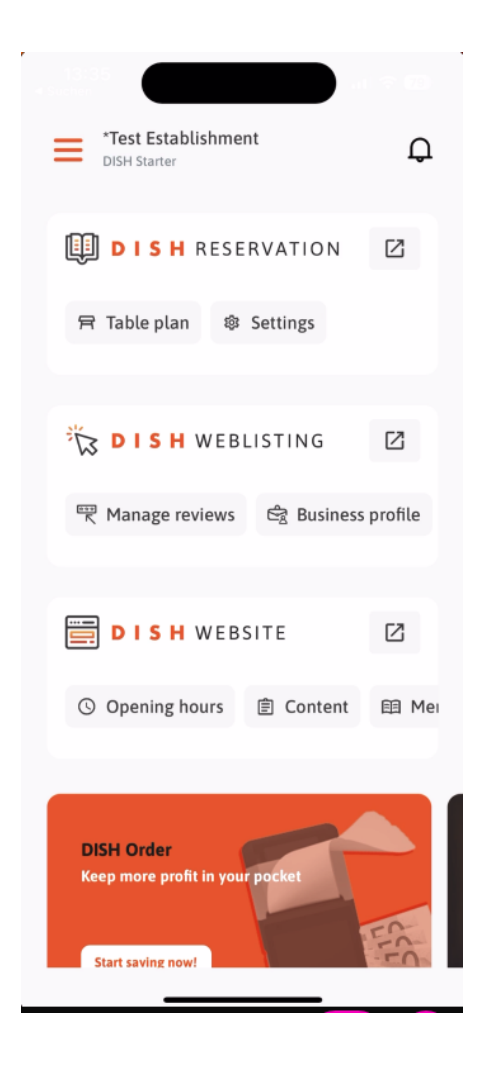

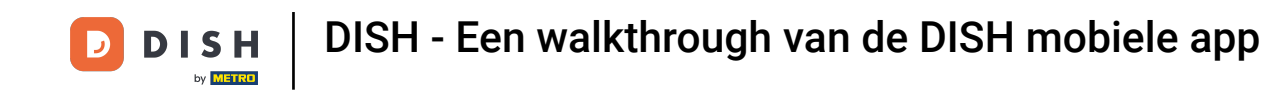

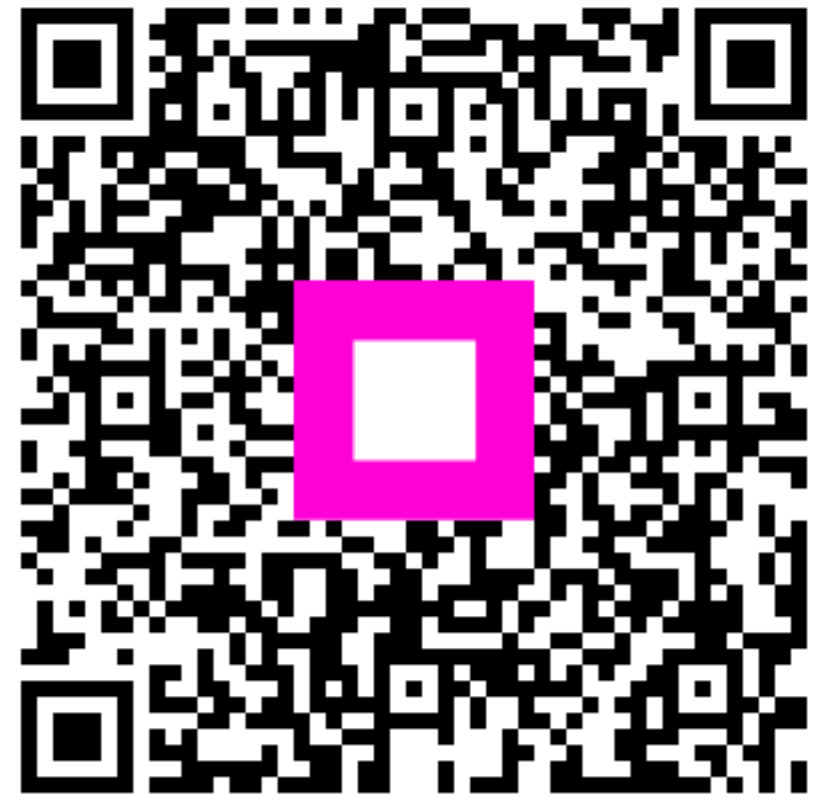

Scan om naar de interactieve speler te gaan